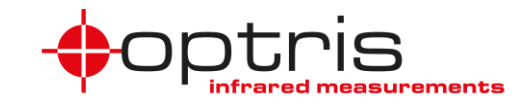

# Optris Ethernet TCP/IP / Modbus TCP communication interface for Optris CT, CTIaser and CTratio

| <u>1.</u>                  | <u>GENERAL</u> 2                                                                                                    |
|----------------------------|----------------------------------------------------------------------------------------------------|
| <u>2.</u>                  | <u>SCOPE2</u>                                                                                                    |
| <u>3.</u>                  | INSTALLATION OVERVIEW                                                                                                    |
| 3.1<br>3.1.<br>3.1.<br>3.2 | DHCP MODE       3         1 SUPPLIED EXCEL SHEET       3         2 COMPACT CONNECT OR COMPACTPLUS CONNECT       3         DIRECT MODE       3                                                     |
| <u>4.</u>                  | COMMUNICATION5                                                                                                    |
| 4.1<br>4.2<br>4.3<br>4.4   | COMMUNICATION WITH COMPACTCONNECT       5         COMMUNICATION WITH COMPACTPLUS CONNECT       6         COMMUNICATION WITH EXCEL       6         COMMUNICATION WITH PROGRAMMED C#-SCRIPT       6 |
| <u>5.</u>                  | LED FUNCTIONS AND RESET BUTTON 7                                                                                                    |
| 5.1                        | How to reset the CT communication interface7                                                                                                    |
| <u>6.</u>                  | CONNECTION OF MULTIPLE DEVICES7                                                                                                    |
| <u>7.</u>                  | TROUBLESHOOTING                                                                                                    |
| <u>8.</u>                  | MODBUS REGISTER LIST                                                                                                    |
| 8.1<br>8.2                 | INPUT REGISTER                                                                                                    |
| <u>9.</u>                  | CONTACT INFORMATION                                                                                                    |

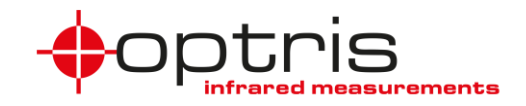

# 1. General

The Optris Ethernet TCP/IP /Modbus TCP interface board can be easily installed inside the electronic box of any CT, CTlaser or CTratio. The interface connector is a 4-pin M12 connector, D-coded, installed on the left side of the CT electronic box. It is suited for industrial communication with an IP67 protection rate and a screw retention feature.

The network settings are stored on the board and the board communicates with the Optris CT via serial interface. The network settings remain on the board in case of interchanging the Optris CT electronic box.

## 2. Scope

The Optris Ethernet TCP/IP / Modbus TCP communication Interface allows you to communicate with your CT via the TCP/IP or Modbus TCP protocol in a network.

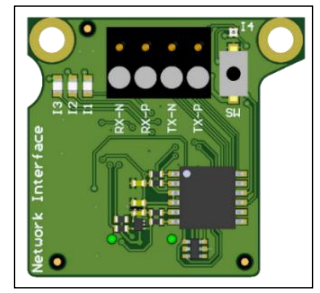

For the communication four different possibilities are supplied:

- Compact Connect or CompactPlus Connect software communication tool for Optris pyrometers.
- Fully developed C# scripts as pre-installed examples as window batch files
- Excel sheet with macros for the TCP/IP communication
- Communication with your Modbus tool via the Modbus TCP protocol

Figure 1: Optris Ethernet TCP/IP / Modbus TCP communication interface board

### 3. Installation overview

Insert the Ethernet TCP/IP / Modbus TCP communication interface board in the CT electronic board like described in ACCTENMBTCPK-MAD-E2024-01-A.pdf. Power the CT electronic box with 8-36 V, the Ethernet TCP/IP / Modbus TCP communication interface board gets the power from the CT electronic box. Connect the Ethernet TCP/IP / Modbus TCP communication interface board socket with a network cable to a switch in your network (*DHCP mode*) – recommended, or directly to your PC (*direct mode*).

The baud rate must be set to 115k baud for the communication between the Optris CT electronic box and the Ethernet TCP/IP / Modbus TCP communication interface board.

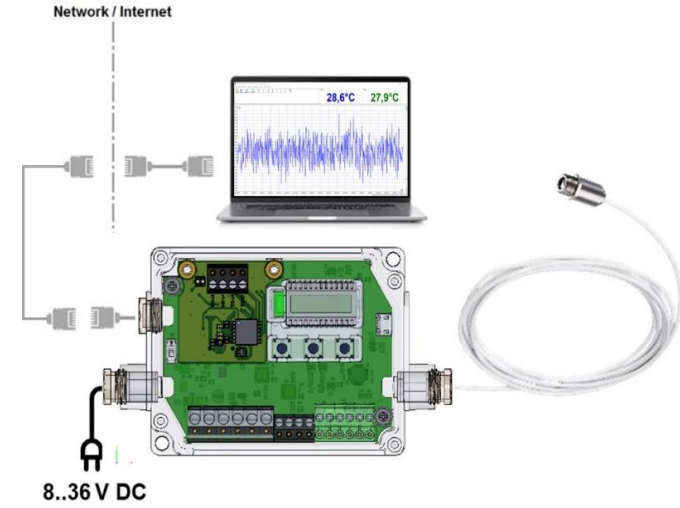

Figure 2: Installation overview

ACCTENMBTCPK-MA-E2024-01-A

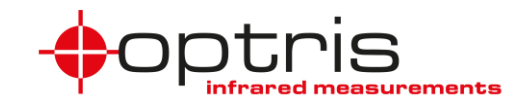

#### 3.1 DHCP mode

The Network CT-TCP/IP interface is in DHCP mode by default.

Connect the interface to your company network. To find the IP address of the CT-TCP/IP module, use the supplied Excel sheet (3.1.1), the Optris communication software Compact Connect or CompactPlus Connect (3.1.2) or your own DHCP commissioning tool.

#### 3.1.1 Supplied Excel sheet

Open the supplied Excel sheet. Under the tab *Discover* click on the button **Discover devices**. All connected CT-TCP/IP modules in your network will be shown in the table. Use the found IP address to communicate with the CT-TCP/IP module.

### 3.1.2 Compact Connect or CompactPlus Connect

All connected CT-TCP/IP interfaces in the same subnet will be shown in the software with its IP addresses and serial numbers.

Use the provided C#-Examples to communicate with the Ethernet TCP/IP / Modbus TCP communication interface. Change in the batch files the IP addresses and execute the **Discovery.bat** or **GetConfig.exe** to see your configuration and IP settings and use **the Command.exe** to see the temperatures.

#### 3.2 Direct mode

Your Ethernet TCP/IP / Modbus TCP communication interface needs to work in static IP mode. For this purpose, change your settings on your PC to a static IP address. This can be done via the internet browser or in the supplied Excel sheet under the tab *Configuration*.

| Manual        | ~ |
|---------------|---|
| IPv4          |   |
| On On         |   |
| IP address    |   |
| 192.168.0.100 |   |
| Subnet mask   |   |
| 255.255.255.0 |   |
| Gateway       |   |
| Preferred DNS |   |
|               |   |
|               |   |

Figure 3: Network settings

#### ACCTENMBTCPK-MA-E2024-01-A

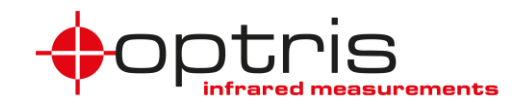

The Ethernet TCP/IP / Modbus TCP communication interface is in DHCP mode by default, this needs to be changed to static mode, we recommend to use the web interface or the supplied Excel sheet.

Connect the Ethernet TCP/IP / Modbus TCP communication interface to your PC. Use any DHCP commissioning tool to set the IP address of the Ethernet TCP/IP / Modbus TCP communication interface or use the web interface with the founded IP address of the DHCP mode. Change the DHCP mode of the module to a static IP address with the same subnet and same subnet mask via the web browser or the supplied Excel sheet.

In this picture you see the webpage of the Ethernet TCP/IP / Modbus TCP communication interface.

|                | CT-TCP/IP MODUL                                    |
|----------------|----------------------------------------------------|
| Show CT values |                                                    |
| Configuration  |                                                    |
|                | Copyright © 2023 Optris GmbH. All rights reserved. |

Figure 4: Web interface of the Network CT-TCP/IP Module

Click on **Configuration**. Change the IP address mode to **Static IP** and set the IP address to the network IP address of your computer and click on **Update Settings**.

|                | CT-TO                                                                                                    | CP/IP MODUL                                                                                                    |
|----------------|----------------------------------------------------------------------------------------------------|----------------------------------------------------------------------------------------------------|
| Show CT values | <b>Networ</b><br>( MAC address : 9C:43:1E:7F                                                                                    | k configuration<br>FFFFF   Serial : 23129999   Firmware : 1 )                                                                                   |
|                | Control<br>IP address mode :<br>Static IP address :<br>Netmask :<br>Command port :<br>Configuration port :<br>Modbus TCP port : | Value           static IP           192.168.0.4           255.255.255.0           55002           55001           502           Update Settings |

Figure 5: Network Configurations of the CT-TCP/IP module

To change the IP address in the supplied Excel sheet, go to the tab *Configuration* and change the settings for the IP-mode and the static IP address.

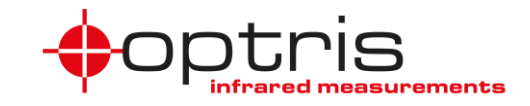

### 4. Communication

### 4.1 Communication with CompactConnect

Start the supplied software *CompactConnect*. Go to **interface** and set the hook in **Scan device** under **Ethernet Mode**.

| Setup Interface |           |             | ×       |
|-----------------|-----------|-------------|---------|
| Device          |           |             |         |
| Device:         |           | Serial No.: |         |
| Port (VCP):     |           |             |         |
| Scan device     |           |             | Cancel  |
| <u>S</u> can    | СТ        |             | ~<br>ОК |
|                 | RS485 Mod | le<br>de    |         |

Figure 6: Setup interface CompactConnect

Click on Search Devices (**Figure 7**). After the *CompactConnect* has found your device click on **OK** and the measurement begins.

| Set | up Interface  |                  |       |        | $\times$ |
|-----|---------------|------------------|-------|--------|----------|
| S   | Scan device   |                  |       |        |          |
|     | Scan          | СТ               |       | ~      |          |
|     |               | RS485 Mode       |       |        |          |
|     |               | 🔽 Ethernet Mode  | е     |        |          |
| E   | thernet :     |                  |       | Cancel |          |
|     | Search device | s                |       | ОК     |          |
|     | IP address    | MAC address      | Port  |        |          |
|     | 192.168.49.77 | 9C:43:1E:7F:FF:F | 55002 |        |          |
|     |               |                  |       |        |          |
|     |               |                  |       |        |          |
|     |               |                  |       |        |          |
|     |               |                  |       |        |          |

Figure 7: Search devices

Note: the earliest version of *CompactConnect* which supports the TCP/IP communication is **1.10.10.2**.

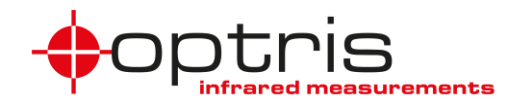

### 4.2 Communication with CompactPlus Connect

Start the software *CompactPlus Connect* and go to **Device** and **Scan Devices**. All devices are shown in a list. Click on wished device and click on **Select**.

| Device Selection |            |          |          |              |        | × |
|------------------|------------|----------|----------|--------------|--------|---|
| No.              | Device     | Baudrate | Serial   | Com          | TProc  |   |
| 0                | OPTCSVIR2  | 921600   | 23020016 | COM13        | 300    |   |
| 1                | OPTCT4ML   | 921600   | 21090001 | COM7         | 24,9   |   |
| 2                | OPTCTR2ML  | 115.2 K  | 21092007 | 192.168.0.4: | 275    |   |
| Refresh          | Search All | Comports |          | Cancel       | Select |   |

Note: the earliest version of CompactPlus Connect which supports the TCP/IP communication is 1.6.27

### 4.3 Communication with Excel

In the supplied Excel sheet, you can find three tabs *Discover*, *Read\_Temp* and *Configuration*. Click on the button **Discover devices** under the *Discover* tab to find all your Ethernet TCP/IP / Modbus TCP communication interfaces with the right IP address in your network. The founded interfaces will be listed in the table TCP/IP devices.

| TCP/IP<br>devices : |                   |        |            |               |        |         |        |
|---------------------|-------------------|--------|------------|---------------|--------|---------|--------|
|                     |                   |        |            |               | Port   | Port    | Port   |
| IP address          | MAC address       | Ipmode | static IP  | subnet mask   | config | command | Modbus |
| 192.168.49.77       | 00:1A:B6:00:02:74 | 0      | 10.10.10.1 | 255.255.255.0 | 55001  | 55002   | 502    |

Under the tab *Read\_Temp* use the drop-down menu button to select founded IP addresses of the CT-TCP/IP modules and click on the button **Connect**, the table will be filled, and the diagram will show the measured temperature values. The table is limited to the set number of values.

In the tab Configuration you can change your IP settings for the interface.

### 4.4 Communication with programmed C#-script

A folder with pre-installed files written in C# you can find on the USB flash drive as an example. There are three windows batch files to demonstrate the possibilities of integration into your own software. To communicate with the TCP/IP interface, change in the batch files the IP address to the IP address of the interface and execute the batch files. *Discovery.bat* and *GetConfig.bat* are files to see your configurations and ports. For the temperatures, execute the *command.bat* file.

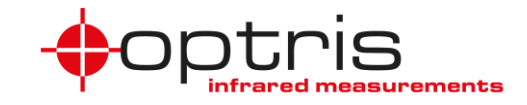

### 5. LED functions and reset Button

- The CT TCP/IP module has 4 LED (I1...I4).
- I1 LED on  $\rightarrow$  The connection to the CT is established
- I2 LED  $\rightarrow$  no function
- I3 LED on  $\rightarrow$  Ethernet connection is established
- I3 LED is flashing  $\rightarrow$  data transfer
- $I4 LED \rightarrow reset function$

#### 5.1 How to reset the CT communication interface

The CT must be switched off. Press the button **SW** on the board and switch the box on in the meantime. The I4 – LED flashes red. Release the button the fifth time it flashes. I4 – LED flashes green 5 times as confirmation. After reset follow settings are restored:

| IP-Mode:          | DHCP          |
|-------------------|---------------|
| Static IP:        | 192.168.0.1   |
| Subnet mask:      | 255.255.255.0 |
| Port Modbus:      | 502           |
| Port Config data: | 55001         |
| Port direkt CT:   | 55002         |

### 6. Connection of multiple devices

Each of the devices must get an own IP address but they must be in the same subnet.

### 7. Troubleshooting

In case of missing .NET packages lease go to the website <u>https://dotnet.microsoft.com/en-us/download/dotnet/thank-you/runtime-6.0.25-windows-x64-installer</u> and download the package for your operating system.

In case of a possibility to communicate directly via the IP address but the CompactConnect software cannot find the TCP/IP module in the network, check the subnet mask, they must be the same.

You can set the module to its default settings if required. Press the button of the module while the CT is not powered. Connect the device to the power supply while holding the button for 5 seconds, the red LED flashes 5 times. Release the button, the green LED I4 turns shortly on.

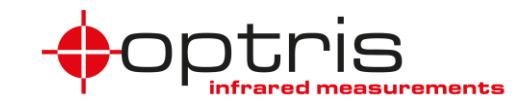

# 8. Modbus Register list

For the communication with a PLC, you can use a Modbus tool.

Use a Modbus tool with following settings.

Read out the data is done via the **Read Holding Register** and **Read Input Register**.

Changing the settings of the device is done over the **Write Holding Register**.

| Connection type: | Tcp ~         |
|------------------|---------------|
| Host address:    | 192.168.49.77 |
| Port:            | 502           |
| Byte order:      | 4321 ~        |

| 03 Read Holding Registers 🔻 |
|-----------------------------|
| 01 Read Coils               |
| 02 Read Discrete Inputs     |
| 03 Read Holding Registers   |
| 04 Read Input Registers     |
| 05 Write Single Coil        |
| 06 Write Single Register    |
| 08 Diagnostics              |
| 15 Write Multiple Coils     |
| 16 Write Holding Registers  |

### 8.1 Input Register

| Description              | Туре                  | Register<br>Address | Register-<br>Size | Data-Format                             | Comment            |
|--------------------------|-----------------------|---------------------|-------------------|-----------------------------------------|--------------------|
| Modbus CT FW<br>Revision | R - Input<br>Register | 1000                | 1                 | = Value/100                             | Set by<br>Firmware |
| Error-FileID             | R - Input<br>Register | 1001                | 1                 | FileID where error is triggered         |                    |
| Error-Line               | R - Input<br>Register | 1002                | 1                 | Line in file where error is triggered   |                    |
| Error-Code               | R - Input<br>Register | 1003                | 1                 | Error code e.g. HAL_ERROR               |                    |
| Error-Data               | R - Input<br>Register | 1004                | 1                 | Additional data e.g. state              |                    |
| Error-Count              | R - Input<br>Register | 1005                | 1                 | Count how often this error has occurred |                    |

| Description              | Туре                  | Register<br>Address | Register-<br>Size | Data-Format                                                                         | Comment                 |
|--------------------------|-----------------------|---------------------|-------------------|-------------------------------------------------------------------------------------|-------------------------|
| Serial number            | R - Input<br>Register | 1010                | 2                 | = Value1*2^16 + Value2                                                              | For CTLT and CTxM       |
| Serial number            | R - Input<br>Register | 1010                | 2                 | = Value1*2^16 + Value2                                                              | For CTratio and<br>CT4M |
| CT FW Revision           | R - Input<br>Register | 1012                | 1                 | = Value                                                                             |                         |
| CT Sensor<br>Information | R - Input<br>Register | 1013                | 3                 | Value 1 = Sensor type<br>Value 2 = Lower Temperature<br>Value 3 = Upper Temperature | For CTLT                |

| Description     | Туре                  | Register<br>Address | Register-<br>Size | Unit<br>[] | Data-Format           | Comment                 |
|-----------------|-----------------------|---------------------|-------------------|------------|-----------------------|-------------------------|
| Temp<br>process | R - Input<br>Register | 1020                | 1                 | °C         | = (Value - 1000) / 10 |                         |
| Temp Head       | R - Input<br>Register | 1021                | 1                 | °C         | = (Value - 1000) / 10 |                         |
| Temp Box        | R - Input<br>Register | 1022                | 1                 | °C         | = (Value - 1000) / 10 |                         |
| Temp Act        | R - Input<br>Register | 1023                | 1                 | °C         | = (Value - 1000) / 10 |                         |
| Temp Avg        | R - Input<br>Register | 1024                | 1                 | °C         | = (Value - 1000) / 10 | For CTratio and<br>CT4M |

#### ACCTENMBTCPK-MA-E2024-01-A

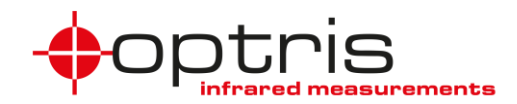

| Temp - Ratio          | R - Input<br>Register | 1025 | 1 | °C | = (Value - 1000) / 10 | Only for<br>CTratio |
|-----------------------|-----------------------|------|---|----|-----------------------|---------------------|
| Temp - T2             | R - Input<br>Register | 1026 | 1 | °C | = (Value - 1000) / 10 | Only for<br>CTratio |
| Temp - T1             | R - Input<br>Register | 1027 | 1 | °C | = (Value - 1000) / 10 | Only for<br>CTratio |
| Temp -<br>Attenuation | R - Input<br>Register | 1028 | 1 | °C | = (Value - 1000) / 10 | Only for<br>CTratio |

| Description         | Туре                  | Register<br>Address | Register-<br>Size | Unit<br>[] | Data-Format      | Comment                 |
|---------------------|-----------------------|---------------------|-------------------|------------|------------------|-------------------------|
| Epsilon Act         | R - Input<br>Register | 1040                | 1                 |            | = (Value) / 1000 | For CTratio and CT4M    |
| Transmission<br>Act | R - Input<br>Register | 1041                | 1                 |            | = (Value) / 1000 | For CTratio and<br>CT4M |
| Epsilon T1          | R - Input<br>Register | 1042                | 1                 |            | = (Value) / 1000 | Only for<br>CTratio     |
| Epsilon T2          | R - Input<br>Register | 1043                | 1                 |            | = (Value) / 1000 | Only for<br>CTratio     |
| Slope               | R - Input<br>Register | 1044                | 1                 |            | = (Value) / 1000 | Only for<br>CTratio     |

| Description  | Туре                  | Register<br>Address | Register-<br>Size | Unit<br>[] | Data-Format           | Comment                 |
|--------------|-----------------------|---------------------|-------------------|------------|-----------------------|-------------------------|
| F1 mV value  | R - Input<br>Register | 1050                | 1                 | mV         | = (Value - 1000) / 10 | For CTratio and CT4M    |
| F2 mV value  | R - Input<br>Register | 1051                | 1                 | mV         | = (Value - 1000) / 10 | For CTratio and CT4M    |
| F3 mV value  | R - Input<br>Register | 1052                | 1                 | mV         | = (Value - 1000) / 10 | For CTratio and CT4M    |
| IO1 mV value | R - Input<br>Register | 1050                | 1                 | mV         | = (Value - 1000) / 10 | For CTratio and<br>CT4M |
| IO2 mV value | R - Input<br>Register | 1051                | 1                 | mV         | = (Value - 1000) / 10 | For CTratio and<br>CT4M |
| IO3 mV value | R - Input<br>Register | 1052                | 1                 | mV         | = (Value - 1000) / 10 | For CTratio and<br>CT4M |

| Description                     | Туре                  | Register<br>Address | Register-Size | Data-Format | Comment                      |
|---------------------------------|-----------------------|---------------------|---------------|-------------|------------------------------|
| Model<br>Information<br>Block 1 | R - Input<br>Register | 1060                | 15            | Siehe pdf   | Only for CTratio<br>and CT4M |
| Model<br>Information<br>Block 2 | R - Input<br>Register | 1075                | 12            | Siehe pdf   | Only for CTratio<br>and CT4M |

### 8.2 Holding Register

| Description          | Туре                         | Register<br>Address | Register-<br>Size | Data-Format                   | Comment                                |
|----------------------|------------------------------|---------------------|-------------------|-------------------------------|----------------------------------------|
| MODBUS-ID            | R/W -<br>Holding<br>Register | 10000               | 1                 | ID: 1 - 247                   | MODBUS Setting                         |
| MODBUS<br>Baudrate   | R/W -<br>Holding<br>Register | 10001               | 1                 | 1: 9600 Baud<br>2: 19200 Baud | MODBUS Setting                         |
| Error-Count<br>Reset | R/W -<br>Holding<br>Register | 10002               | 1                 | 0: Idle 1: Reset              | Resets the error repetition count to 0 |

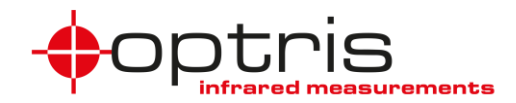

| Description                    | Туре                         | Register<br>Address | Register-<br>Size | Unit [ ] | Data-Format                                                           | Comment                      |
|--------------------------------|------------------------------|---------------------|-------------------|----------|-----------------------------------------------------------------------|------------------------------|
| Transmission<br>2              | R/W -<br>Holding<br>Register | 10008               | 1                 |          | = (Value) / 1000                                                      | Only for CTratio             |
| Epsilon Slope                  | R/W -<br>Holding<br>Register | 10009               | 1                 |          | = (Value) / 1000                                                      | Only for CTratio             |
| Epsilon                        | R/W -<br>Holding<br>Register | 10010               | 1                 |          | = (Value) / 1000                                                      |                              |
| Transmission                   | R/W -<br>Holding<br>Register | 10011               | 1                 |          | = (Value) / 1000                                                      |                              |
| Spot<br>Illumination<br>Laser  | R/W -<br>Holding<br>Register | 10012               | 1                 |          | 1 = On<br>0 = Off                                                     |                              |
| AVG Time                       | R/W -<br>Holding<br>Register | 10013               | 1                 | ms       | = Value                                                               |                              |
| AVG Mode                       | R/W -<br>Holding<br>Register | 10014               | 1                 |          | 1 = Smart Averaging<br>0 = Normal                                     |                              |
| Peak Hold<br>Time              | R/W -<br>Holding<br>Register | 10015               | 1                 | ms       | = Value                                                               | Only CTLT                    |
| Smart<br>Threshold             | R/W -<br>Holding<br>Register | 10015               | 1                 | ms       | = Value                                                               | Only for CTratio and CT4M    |
| Valley Hold<br>Time            | R/W -<br>Holding<br>Register | 10016               | 1                 | ms       | = Value                                                               | Only CTLT                    |
| Hold time                      | R/W -<br>Holding<br>Register | 10016               | 1                 | ms       | = Value                                                               | Only for CTratio and CT4M    |
| Advanced<br>Hold Mode          | R/W -<br>Holding<br>Register | 10017               | 1                 |          | 0 = Off<br>1 = Peak<br>2 = Valley                                     | Only CTLT                    |
| Advanced<br>Hold Mode          | R/W -<br>Holding<br>Register | 10017               | 1                 |          | 0 = Off<br>1 = Peak<br>2 = Valley<br>3 = Adv. Peak<br>4 = Adv. Valley | Only for CTratio and<br>CT4M |
| Advanced<br>Hold<br>Threshold  | R/W -<br>Holding<br>Register | 10018               | 1                 |          | = (Value - 1000) / 10                                                 |                              |
| Advanced<br>Hold<br>Hysteresis | R/W -<br>Holding<br>Register | 10019               | 1                 | °C       | = (Value) / 10                                                        |                              |
| Pick Mode                      | R/W -<br>Holding<br>Register | 10020               | 1                 | -        | 0 = Off<br>1 = Peak Pick<br>2 = Valley Pick                           | Only for CTLT                |
| ALARMx Mode                    | R/W -<br>Holding<br>Register | 10021               | 1                 | -        | See CT-CTlaser-CTvideo-<br>commands.pdf                               | Only for CTLT                |
| Low End for<br>outputs         | R/W -<br>Holding<br>Register | 10022               | 1                 | °C       | = (Value - 1000) / 10                                                 | Only for CTLT                |
| High End for outputs           | R/W -<br>Holding<br>Register | 10023               | 1                 | °C       | = (Value - 1000) / 10                                                 | Only for CTLT                |
| Skal_Out_Min                   | R/W -<br>Holding<br>Register | 10024               | 1                 |          | mV or μA                                                              | Only for CTLT                |
| Skal_Out_<br>Max               | R/W -<br>Holding<br>Register | 10025               | 1                 |          | mV or μA                                                              | Only for CTLT                |

#### ACCTENMBTCPK-MA-E2024-01-A

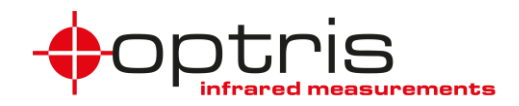

| AL1 value                                       | R/W -<br>Holding<br>Register | 10026 | 1 | °C | = (Value - 1000) / 10                           | Only for CTLT |
|-------------------------------------------------|------------------------------|-------|---|----|-------------------------------------------------|---------------|
| AL2 value                                       | R/W -<br>Holding<br>Register | 10027 | 1 | °C | = (Value - 1000) / 10                           | Only for CTLT |
| AL3 value                                       | R/W -<br>Holding<br>Register | 10028 | 1 | °C | = (Value - 1000) / 10                           | Only for CTLT |
| AL4 value                                       | R/W -<br>Holding<br>Register | 10029 | 1 | °C | = (Value - 1000) / 10                           | Only for CTLT |
| Head Code<br>Block 1                            | R/W -<br>Holding<br>Register | 10030 | 2 |    | see CT-Ctlaser-Ctvideo-<br>commands.pdf, p. 9   | Only for CTLT |
| Head Code<br>Block 2                            | R/W -<br>Holding<br>Register | 10032 | 2 |    | see CT-Ctlaser-Ctvideo-<br>commands.pdf, p. 9   | Only for CTLT |
| Head Code<br>Block 3                            | R/W -<br>Holding<br>Register | 10034 | 2 |    | see CT-Ctlaser-Ctvideo-<br>commands.pdf, p. 9   | Only for CTLT |
| Tweak Offset                                    | R/W -<br>Holding<br>Register | 10036 | 1 |    | = (Value - 1000) / 10                           | Only for CTLT |
| User Offset<br>Value                            | R/W -<br>Holding<br>Register | 10036 | 1 | °C | = (Value) / 10                                  | Only for CT4M |
| Tweak Gain                                      | R/W -<br>Holding<br>Register | 10037 | 1 |    | = (1/2^15) * (Value)                            | Only for CTLT |
| User Gain<br>Value                              | R/W -<br>Holding<br>Register | 10037 | 1 |    | = (1/2^15) * (Value)                            | Only for CT4M |
| Amb. Temp<br>Source                             | R/W -<br>Holding<br>Register | 10038 | 1 |    | 1 = ext. Analog, 2 = ext.<br>FIX, 3 = Head Temp | Only for CTLT |
| Amb. Temp.<br>Fix Value                         | R/W -<br>Holding<br>Register | 10039 | 1 | °C | = (Value - 1000) / 10                           | Only for CTLT |
| Eps. Source                                     | R/W -<br>Holding<br>Register | 10040 | 1 |    | 1 = ext. Analog, 2 = ext.<br>FIX, 3 = Head Temp | Only for CTLT |
| READ Out<br>value for IR-<br>DAC<br>percentage  | R/W -<br>Holding<br>Register | 10041 | 1 |    | Change value to send<br>command                 | Only for CTLT |
| IR DAC<br>percentage                            | R/W -<br>Holding<br>Register | 10042 | 1 | %  | = 0 100 %                                       | Only for CTLT |
| READ Out<br>value for Amb.<br>DAC<br>percentage | R/W -<br>Holding<br>Register | 10043 | 1 |    | Change value to send<br>command                 | Only for CTLT |
| Set Amb. DAC percentage                         | R/W -<br>Holding<br>Register | 10044 | 1 | %  | = 0 100 %                                       | Only for CTLT |
| RESET the<br>DAC<br>percentage<br>output        | R/W -<br>Holding<br>Register | 10045 | 1 |    | Change value to send command                    | Only for CTLT |
| SET Emissivity<br>determination<br>target temp  | R/W -<br>Holding<br>Register | 10046 | 1 | °C | = (Value - 1000) / 10                           | Only for CTLT |
| SET Emissivity<br>determination<br>actual temp  | R/W -<br>Holding<br>Register | 10047 | 1 | °C | = (Value - 1000) / 10                           | Only for CTLT |

#### ACCTENMBTCPK-MA-E2024-01-A

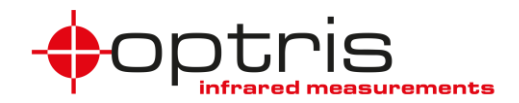

| SET Emissivity<br>determination<br>status | R/W -<br>Holding<br>Register | 10048 | 1 | - | 1 = On<br>0 = Off                                                                                                    | Only for CTLT |
|-------------------------------------------|------------------------------|-------|---|---|----------------------------------------------------------------------------------------------------|---------------|
| IR Failsafe<br>Mode                       | R/W -<br>Holding<br>Register | 10049 | 1 |   | $0 = always HIGH$ $1 = under \rightarrow HIGH over \rightarrow$ LOW $2 = always LOW$ $3 = under \rightarrow LOW over \rightarrow$ HIGH                              | Only for CTLT |
| Amb. Failsafe<br>Mode                     | R/W -<br>Holding<br>Register | 10050 | 1 |   | 0 = always HIGH<br>$1 = under \rightarrow HIGH \text{ over } \rightarrow$<br>LOW<br>2 = always LOW<br>$3 = under \rightarrow LOW \text{ over } \rightarrow$<br>HIGH | Only for CTLT |
| SET<br>DEFAULT                            | R/W -<br>Holding<br>Register | 10051 | 1 |   | Change value to send command                                                                                                    |               |
| PANEL LOCK                                | R/W -<br>Holding<br>Register | 10052 | 1 |   | 0 = Keys available<br>1 = Keys locked                                                                                                    |               |
| Temp. Unit                                | R/W -<br>Holding<br>Register | 10053 | 1 |   | 0 = °C<br>1 = °F                                                                                                    |               |
| Save Settings<br>after changing           | R/W -<br>Holding<br>Register | 10054 | 1 |   | 1 = Data not written in<br>flash<br>0 = Data are written in<br>flash                                                                                                | Only for CTLT |

| Description                        | Туре                         | Register<br>Address | Register-<br>Size | Unit [ ] | Data-Format           | Comment          |
|------------------------------------|------------------------------|---------------------|-------------------|----------|-----------------------|------------------|
| User Offset<br>Value Temp<br>Ratio | R/W -<br>Holding<br>Register | 10060               | 1                 | °C       | = (Value - 1000) / 10 | Only for CTratio |
| User Offset<br>Value Temp<br>T1    | R/W -<br>Holding<br>Register | 10061               | 1                 | °C       | = (Value - 1000) / 10 | Only for CTratio |
| User Offset<br>Value Temp<br>T2    | R/W -<br>Holding<br>Register | 10062               | 1                 | °C       | = (Value - 1000) / 10 | Only for CTratio |
| User Gain<br>Value Temp<br>Ratio   | R/W -<br>Holding<br>Register | 10063               | 1                 |          | = (Value)/ 2^15       | Only for CTratio |
| User Gain<br>Value Temp<br>T1      | R/W -<br>Holding<br>Register | 10064               | 1                 |          | = (Value)/ 2^15       | Only for CTratio |
| User Gain<br>Value Temp<br>T2      | R/W -<br>Holding<br>Register | 10065               | 1                 |          | = (Value)/ 2^15       | Only for CTratio |

| Description                                 | Туре                         | Register<br>Address | Register-<br>Size | Unit [ ] | Data-Format           | Comment                   |
|---------------------------------------------|------------------------------|---------------------|-------------------|----------|-----------------------|---------------------------|
| Max<br>Attenuation<br>max.<br>Attenuation   | R/W -<br>Holding<br>Register | 10070               | 1                 | %        | = (Value- 1000) / 10  | Only for CTratio          |
| Max<br>Attenuation<br>Mode                  | R/W -<br>Holding<br>Register | 10071               | 1                 |          |                       | Only for CTratio          |
| Max<br>Attenuation<br>fixed TRatio<br>Value | R/W -<br>Holding<br>Register | 10072               | 1                 | °C       | = (Value - 1000) / 10 | Only for CTratio          |
| Ambient Temp<br>Amb. Source                 | R/W -<br>Holding<br>Register | 10073               | 1                 |          |                       | Only for CTratio and CT4M |

#### ACCTENMBTCPK-MA-E2024-01-A

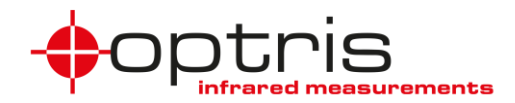

| Ambient Temp<br>Amb. Temp           | R/W -<br>Holding<br>Register | 10074 | 1 | °C | = (Value - 1000) / 10 | Only for CTratio and CT4M |
|-------------------------------------|------------------------------|-------|---|----|-----------------------|---------------------------|
| Ambient Temp<br>Amb. Temp at<br>0V  | R/W -<br>Holding<br>Register | 10075 | 1 | °C | = (Value - 1000) / 10 | Only for CTratio          |
| Ambient Temp<br>Amb. Temp at<br>10V | R/W -<br>Holding<br>Register | 10076 | 1 | °C | = (Value - 1000) / 10 | Only for CTratio          |

| Description                       | Туре                         | Register<br>Address | Register-<br>Size | Unit [ ] | Data-Format           | Comment                   |
|-----------------------------------|------------------------------|---------------------|-------------------|----------|-----------------------|---------------------------|
| Output 0<br>Mode                  | R/W -<br>Holding<br>Register | 10080               | 1                 |          |                       | Only for CTratio and CT4M |
| Output 1<br>Mode                  | R/W -<br>Holding<br>Register | 10081               | 1                 |          |                       | Only for CTratio and CT4M |
| Output 0<br>Analog Source         | R/W -<br>Holding<br>Register | 10082               | 1                 |          |                       | Only for CTratio and CT4M |
| Output 1<br>Analog Source         | R/W -<br>Holding<br>Register | 10083               | 1                 |          |                       | Only for CTratio and CT4M |
| Output 0<br>Analog mA<br>below    | R/W -<br>Holding<br>Register | 10084               | 1                 | μA       | = Value               | Only for CTratio and CT4M |
| Output 1<br>Analog mA<br>below    | R/W -<br>Holding<br>Register | 10085               | 1                 | μA       | = Value               | Only for CTratio and CT4M |
| Output 0<br>Analog mA<br>above    | R/W -<br>Holding<br>Register | 10086               | 1                 | μA       | = Value               | Only for CTratio and CT4M |
| Output 1<br>Analog mA<br>above    | R/W -<br>Holding<br>Register | 10087               | 1                 | μA       | = Value               | Only for CTratio and CT4M |
| Output 0<br>Analog Range<br>below | R/W -<br>Holding<br>Register | 10088               | 1                 | °C       | = (Value - 1000) / 10 | Only for CTratio and CT4M |
| Output 1<br>Analog Range<br>below | R/W -<br>Holding<br>Register | 10089               | 1                 | °C       | = (Value - 1000) / 10 | Only for CTratio and CT4M |
| Output 0<br>Analog Range<br>above | R/W -<br>Holding<br>Register | 10090               | 1                 | °C       | = (Value - 1000) / 10 | Only for CTratio and CT4M |
| Output 1<br>Analog Range<br>above | R/W -<br>Holding<br>Register | 10091               | 1                 | °C       | = (Value - 1000) / 10 | Only for CTratio and CT4M |
| Output 0<br>Analog mV<br>below    | R/W -<br>Holding<br>Register | 10092               | 1                 | mV       | = Value               | Only for CT4M             |
| Output 1<br>Analog mV<br>below    | R/W -<br>Holding<br>Register | 10093               | 1                 | mV       | = Value               | Only for CT4M             |
| Output 0<br>Analog mV<br>above    | R/W -<br>Holding<br>Register | 10094               | 1                 | mV       | = Value               | Only for CT4M             |
| Output 1<br>Analog mV<br>above    | R/W -<br>Holding<br>Register | 10095               | 1                 | mV       | = Value               | Only for CT4M             |

ACCTENMBTCPK-MA-E2024-01-A

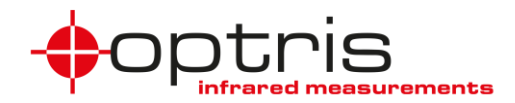

| Description                        | Туре                         | Register | Register- | Unit [ ] | Data-Format           | Comment                   |
|------------------------------------|------------------------------|----------|-----------|----------|-----------------------|---------------------------|
|                                    |                              | Address  | Size      |          |                       |                           |
| IO1 Function                       | R/W -<br>Holding<br>Register | 10100    | 1         |          | = Value               | Only for CTratio and CT4M |
| IO2 Function                       | R/W -<br>Holding<br>Register | 10101    | 1         |          | = Value               | Only for CTratio and CT4M |
| IO3 Function                       | R/W -<br>Holding<br>Register | 10102    | 1         |          | = Value               | Only for CTratio and CT4M |
| IO1 Alarm<br>Threshold<br>Source 1 | R/W -<br>Holding<br>Register | 10103    | 1         | °C       | = (Value - 1000) / 10 | Only for CTratio and CT4M |
| IO1 Alarm<br>Source                | R/W -<br>Holding<br>Register | 10104    | 1         |          |                       | Only for CTratio and CT4M |
| IO2 Alarm<br>Source                | R/W -<br>Holding<br>Register | 10105    | 1         |          |                       | Only for CTratio and CT4M |
| IO3 Alarm<br>Source                | R/W -<br>Holding<br>Register | 10106    | 1         |          |                       | Only for CTratio and CT4M |
| Output 0 Alarm<br>Source           | R/W -<br>Holding<br>Register | 10107    | 1         |          | = (Value - 1000) / 10 | Only for CTratio and CT4M |
| Output 1 Alarm<br>Source           | R/W -<br>Holding<br>Register | 10108    | 1         |          |                       | Only for CTratio and CT4M |
| Output 0 Alarm<br>Threshold        | R/W -<br>Holding<br>Register | 10109    | 1         | °C       | = (Value - 1000) / 10 | Only for CTratio and CT4M |
| Output 1 Alarm<br>Threshold        | R/W -<br>Holding<br>Register | 10110    | 1         | °C       | = (Value - 1000) / 10 | Only for CTratio and CT4M |
| Output 0 Alarm<br>Hysteresis       | R/W -<br>Holding<br>Register | 10111    | 1         | °C       | = (Value) / 10        | Only for CTratio and CT4M |
| Output 1 Alarm<br>Hysteresis       | R/W -<br>Holding<br>Register | 10112    | 1         | °C       | = (Value) / 10        | Only for CTratio and CT4M |
| Output 0 Alarm<br>mA - NO<br>Alarm | R/W -<br>Holding<br>Register | 10113    | 1         | μA       | = Value               | Only for CTratio and CT4M |
| Output 1 Alarm<br>mA - NO<br>Alarm | R/W -<br>Holding<br>Register | 10114    | 1         | μA       | = Value               | Only for CTratio and CT4M |
| Output 0 Alarm<br>mA - Alarm       | R/W -<br>Holding<br>Register | 10115    | 1         | μA       | = Value               | Only for CTratio and CT4M |
| Output 1 Alarm<br>mA - Alarm       | R/W -<br>Holding<br>Register | 10116    | 1         | μA       | = Value               | Only for CTratio and CT4M |
| Output 0 Alarm<br>NO NC            | R/W -<br>Holding<br>Register | 10117    | 1         |          | = Value               | Only for CTratio and CT4M |
| Output 1 Alarm<br>NO NC            | R/W -<br>Holding<br>Register | 10118    | 1         |          | = Value               | Only for CTratio and CT4M |
| Output 0 Alarm<br>mV - NO<br>Alarm | R/W -<br>Holding<br>Register | 10119    | 1         | mV       | = Value               | Only for CT4M             |
| Output 1 Alarm<br>mV - NO<br>Alarm | R/W -<br>Holding<br>Register | 10120    | 1         | mV       | = Value               | Only for CT4M             |

#### ACCTENMBTCPK-MA-E2024-01-A

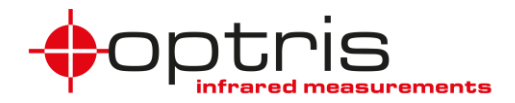

| Output 0 Alarm<br>mV - Alarm  | R/W -<br>Holding<br>Register            | 10121            | 1         | mV       | = Value     | Only for CT4M                |
|-------------------------------|-----------------------------------------|------------------|-----------|----------|-------------|------------------------------|
| Output 1 Alarm<br>mV - Alarm  | R/W -<br>Holding<br>Register            | 10122            | 1         | mV       | = Value     | Only for CT4M                |
|                               |                                         |                  |           |          |             |                              |
| Description                   | Type                                    | Register         | Register- | Linit [1 | Data-Format | Comment                      |
|                               | .,,,,,,,,,,,,,,,,,,,,,,,,,,,,,,,,,,,,,, | Address          | Size      |          | Data Format | Comment                      |
| DAC<br>percentage<br>output 1 | R/W -<br>Holding<br>Register            | Address<br>10130 | Size      | %        | = Value     | Only for CTratio and<br>CT4M |

# 9. Contact information

If you have further questions, please contact:

Optris GmbH Ferdinand-Buisson-Str. 14 13127 Berlin Germany

Tel.: +49 30 500197-0 Fax.: +49 30 500197-10

email: info@optris.global web: www.optris.global